## Passo a passo VPN

## Android

Passo 1 - Abra a Play Store e digite na busca " openvpn". Será um aplicativo nomeado como OpenVPN Connect. Ao encontrar, clique em Instalar

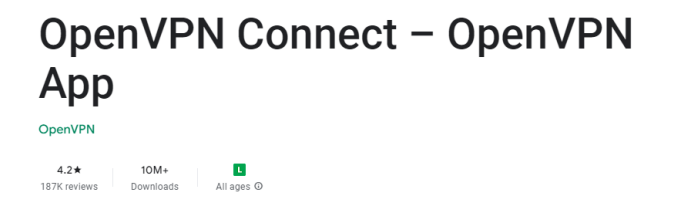

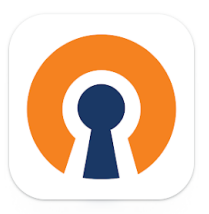

Passo 2 – Volte no site <u>Configuração e Utilização — Centro Brasileiro de Pesquisas Físicas -</u> <u>CBPF</u> e baixe o arquivo disponível para download referente ao android clicando na seta para download.

Passo 3 – Após o Download abra o Gerenciador de arquivos do seu smartphone,

encontre a pasta que o download se encontra , clique nos 3 pontinhos na parte direita

em cima do smartphone e clique em "Extrair para " e selecione o lugar que você deseja

extrair o arquivo.

Passo 4 – Volte para a lista de aplicativos e abra o aplicativo do openvpn.

Passo 5 – Clique em "Agree ", Selecione a aba de " File " e navegue até a pasta que você extraiu o arquivo no passo 3 .

Passo 6 - Selecione o arquivo vpn-cbpf-2020.ovpn e clique em "Import".

Passo 7 – Em coloque seu username do email cbpf, lembrando de remover o @ e tudo o que vier depois dele, clique na caixa diálogo " Save Password" e utilize sua senha do email cbpf para login e clique em " Add" . Ex: se seu email cbpf é fulano.de.tal@cbpf.br o login será fulano.de.tal.

Passo 8 – Para se Conectar, na bolinha ao lado esquerdo do "OpenVPN Profile" e acima disso mudará a mensagem de "Disconnected " para "Conected " e pronto, você estará conectado a nossa VPN.

Passo 9 – Para desconectar, você deverá clicar no mesmo ponto que você clicou para conectar, clicar em " Ok " e pronto, estará desconectado .